**FAQ-Artikel-Ausdruck** 

## Aufruf von Notenspiegel+Angemeldete Prüfungen zeigt nur die Warteseite an 02.05.2024 23:23:03

| Kategorie: | ZUV: Campusmanagement::mein<br>campus::Fehlermeldungen | Bewertungen:           | 0                     |
|------------|--------------------------------------------------------|------------------------|-----------------------|
| Status:    | öffentlich (Alle)                                      | Ergebnis:              | 0.00 %                |
| Sprache:   | de                                                     | Letzte Aktualisierung: | 10:17:43 - 20.09.2012 |

## Symptom (öffentlich)

Beim Aufruf der Funktionen Notenspiegel, Angemeldete Prüfungen und nach dem Speichern der Notenverbuchung wird die Warteseite (drehendes Rad/Gänseblümchen: Der Vorgang wird bearbeitet. Dies kann bis zu einer Minute dauern.) dauerhaft angezeigt, ohne dass auf die Ergebnisseite weitergeleitet wird.

## Problem (öffentlich)

Der Meta-Redirect wurde im Browser, z.B. durch ein Add-On im Firefox, deaktiviert und verhindert die Weiterleitung auf die Ergebnisseite.

## Lösung (öffentlich)

Wenn Sie in einem Add-On, wie z.B. der Web-Developer-Toolbar, den Meta-Redirect deaktiviert haben, aktivieren Sie ihn bitte wieder.

Falls Sie dies nicht bewusst getan haben, überprüfen Sie bitte Ihre Einstellungen im Firefox. Hierzu geben Sie bitte in der Adresszeile Ihres Browsers about:config ein und klicken Sie auf "Ich werde vorsichtig sein. Versprochen".

Bitte geben Sie danach in der Filter-Zeile redirect ein.

Sollte nun eine Einstellung zum Meta-Redirect vorhanden sein, welche diesen deaktiviert/disabled (siehe screenshot), gibt diese einen Hinweis auf das Add-On, welches den Redirect unterbindet (im obigen Beispiel die webdeveloper-extension). Bitte klicken Sie mit der rechten Maustaste auf die Zeile und wählen Sie umschalten. Dann sollte der Aufruf der mein campus-Funktionen wieder möglich sein.

Falls im Firefox keine Einstellung zum Meta-Redirect zu finden ist, ist es sehr wahrscheinlich, dass ein deinstalliertes Add-On dafür verantwortlich ist. Gehen Sie dann bitte wie folgt vor:

1) Unter "Hilfe" auf "mit deaktivierten Addons neustarten" klicken

Dann öffnet sich ein neues Fenster, dort auf "im abgesicherten Modus weiterarbeiten" klicken
Testen, ob sich die Funktion in mein campus wieder korrekt aufrufen lässt
Falls dies funktioniert, Addons wieder aktivieren und erneut die Funktion in mein campus testen.